# REVIEW ANALYSIS AND CONSTRUCTION OF LOAD OF FRAME STRUCTURE

Er. Jigyasa Chittoriya<sup>1</sup>, Er. Shreyance Sharma<sup>2</sup>, Er. Gulzar Ahmad<sup>3</sup>, Er. Bharat Phulwari<sup>4</sup>

<sup>1</sup> M.Tech. Research Scholar, Construction Engineering, Bhagwant University, Rajasthan, India

<sup>2</sup> HOD and Assistant Professor, Deptt. of Civil Engineering, Bhagwant University, Rajasthan, India

<sup>3</sup>Assistant Professor, Deptt. of Civil Engineering, Bhagwant University, Rajasthan, India

<sup>4</sup> Assistant Professor, Deptt. of Civil Engineering, Bhagwant University, Rajasthan, India

# ABSTRACT

There are numerous developing countries and for them construction plays a vital part. There are specific design canons for structures for all countries. In order to lengthen the strength of RCC structures shear walls are used. They're constructed at each position of the structure to form a box structure. On external walls shear walls of equal length are placed symmetrically on contrary sides. The centre of graveness and centre of severity coincide in symmetrical structures so that the shear walls are placed symmetrically over the external edges or inner edges. To determine the gets of structures, structural analysis is the branch which predicts the responses of different structural factors due to effect of loads. There's software to do the major analysis known ase-tabs( Extended Three Dimensional Analysis of Building Systems) by which static, dynamic, direct and nonlinear etc analysis is done. To design multistoried structure in a methodical process is the main purpose of this software. From this we will do the analysis manually & using ETABS, & we will see the results.

Keyword : - Construction and analysis, Building Response, Building analysis etc....

## **1. INTRODUCTION:**

Seismic events cause major detriment to structures so acceptable stiffness is to be given for resistance. So special designs are made for these structures in order to reduce the impact of seismic events. In the request ETABS is generally used design software. It's used by numerous companies for their design design purpose. So in this paper we will deal with the analysis results attained from a structure by using ETABS software.

It has a specialty to reduce the analysis time of heavy structures. thus it saves time, gives delicacy as compared to manually. So in this paper we will see that homemade result and the results shown by ETABS are roughly same.

#### 2. LITERATURE REVIEW

In past many have done research work related to ETABS for analyzing and designing of heavy structures. So further here we are analyzing the structure and comparing the results manually and by obtaining through ETABS software.

#### 3. Draw, Assign & Analysis

In this analysis we take a frame structure and section of Beam, Column, Slab and other data as per table 1.

#### Table -1: Data Table

| Display Units                       | Metric SI                        |
|-------------------------------------|----------------------------------|
| Number of Grid Lines in X direction | 4                                |
| Number of Grid Lines in Y direction | 4                                |
| Spacing of Grid in X Direction      | 8m                               |
| Spacing of Grid in Y Direction      | 6m                               |
| Number of Stories                   | 4                                |
| Typical Storey Height               | 3.35 m                           |
| Bottom Storey Height                | 2 m                              |
| Beam Section                        | 230mm x 400mm                    |
| Column Section                      | 300mm x 300mm                    |
| Slab                                | 125 mm                           |
| Grade of Concrete                   | M-20                             |
| Grade of Steel                      | Fe 500                           |
| Loads                               | As per code IS 875, IS 1893:2002 |
| Load Combination                    | As per code                      |
| Support Condition                   | Fixed                            |

# Step 1 : First we draw the structure in ETABS.

| C ETABS EVALUATION VERSION - NOT FOR COMMERCIAL USE - (Untitled)                                                                                                    |                                   |                      |                                                                                    | – a ×                    |
|----------------------------------------------------------------------------------------------------|-----------------------------------|----------------------|------------------------------------------------------------------------------------|--------------------------|
| File Edit View Define Draw Select Assign Analyze Display Design                                                                                                    | Options Tools Help                |                      |                                                                                    |                          |
| □ ♦ □ 2 Q / ≤ > Q Q Q Q Q M 34 mill mill.                                                                                                    | ) (d) 솔 좋! 탮 🗹 🗊 • @ • [□ >       | チェージック 中 [1] nd [] ] | $[\cdot \square \cdot \neg \cdot \square \cdot = \cdot \square \cdot \angle \cdot$ |                          |
| ・県国会社会会会業業の開大Ⅰ期目気後に目的                                                                                                    | + 444 SEE & & - +                 | ·                    |                                                                                    | ₹2 @% K <b>f = = 0</b> % |
| k                                                                                                    |                                   |                      |                                                                                    |                          |
| - Antonio - Antonio - Antonio - Antonio - Antonio - Antonio - Antonio - Antonio - Antonio - Antonio - Antonio -                                                                                                    |                                   |                      |                                                                                    |                          |
| 1                                                                                                    |                                   |                      |                                                                                    |                          |
|                                                                                                    |                                   |                      |                                                                                    |                          |
|                                                                                                    | Model Initialization              |                      | ×                                                                                  |                          |
| <b>唐</b>                                                                                                    | Initialization Options            |                      |                                                                                    |                          |
|                                                                                                    | O Use Saved User Default Settings | 0                    |                                                                                    |                          |
|                                                                                                    | O Use Settings from a Model File  | 0                    |                                                                                    |                          |
|                                                                                                    | Use Built-In Settings With:       |                      |                                                                                    |                          |
|                                                                                                    | Display Units                     | Metric SI 🗸 🗸 🕕      |                                                                                    |                          |
|                                                                                                    | Steel Section Database            | Indian V             |                                                                                    |                          |
|                                                                                                    | Steel Design Code                 | IS 800:2007 V        |                                                                                    |                          |
| X                                                                                                    | Concrete Design Code              | IS 456:2000 🗸 🕕      |                                                                                    |                          |
| 8                                                                                                    |                                   |                      |                                                                                    |                          |
| A                                                                                                    | OK                                | Cancel               |                                                                                    |                          |
| ~                                                                                                    |                                   |                      |                                                                                    |                          |
|                                                                                                    |                                   |                      |                                                                                    |                          |
| 18                                                                                                    |                                   |                      |                                                                                    |                          |
| all <sup>e</sup>                                                                                                    |                                   |                      |                                                                                    |                          |
| - N                                                                                                    |                                   |                      |                                                                                    |                          |
| and the second second s |                                   |                      |                                                                                    |                          |
|                                                                                                    |                                   |                      |                                                                                    |                          |
|                                                                                                    |                                   |                      |                                                                                    |                          |
| Type here to search                                                                                                    | 🗎 💼 🖻 🚺                           |                      | R                                                                                  | ∧ <b>□</b> *//           |

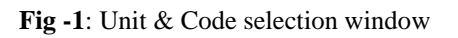

| PAR FIA                                                                                                    |                                                                                                    | I D M Inthia 7 A M M at 1                                                                                                    | · · □ · ▼ · □ · · · · □ · / ·                                         |                                                 |
|----------------------------------------------------------------------------------------------------|----------------------------------------------------------------------------------------------------|----------------------------------------------------------------------------------------------------|-----------------------------------------------------------------------|-------------------------------------------------|
| 9 10 0x a0                                                                                                    | 비비 비 비 변 가 아니는 아니지 지 않는 명 이야지.                                                                                                    |                                                                                                    |                                                                       |                                                 |
| e v halla e Xiali                                                                                                    | ■四×■□×◎□□□◎◎                                                                                                    | 11 中国 11 公司公公司公                                                                                                    |                                                                       | 12 20 1. 1 2.                                   |
|                                                                                                    |                                                                                                    |                                                                                                    |                                                                       |                                                 |
|                                                                                                    | Wew Model Quick Templates                                                                                                    |                                                                                                    | ×                                                                     |                                                 |
|                                                                                                    | Grid Dimensions (Plan)                                                                                                    | Story Dimensions                                                                                                    |                                                                       |                                                 |
|                                                                                                    | Uniform Grid Spacing                                                                                                    | Simple Story Data                                                                                                    |                                                                       |                                                 |
|                                                                                                    | Number of Grid Lines in X Direction                                                                                                    | Number of Stories                                                                                                    | 4                                                                     |                                                 |
|                                                                                                    | Number of Grid Lines in Y Direction                                                                                                    | Typical Story Height                                                                                                    | 3.35 m                                                                |                                                 |
|                                                                                                    | Spacing of Grids in X Direction 6                                                                                                    | m                                                                                                    | [ <u>*</u> ]                                                          |                                                 |
|                                                                                                    | Specify Grid Labeling Options Grid Lab                                                                                                    | els                                                                                                    |                                                                       |                                                 |
|                                                                                                    | Custom Grid Spacing                                                                                                    | O Custom Story Data                                                                                                    |                                                                       |                                                 |
|                                                                                                    | Specify Data for Grid Lines Edit Grid                                                                                                    | Data Specify Custom Story Data                                                                                                    | Edit Story Data                                                       |                                                 |
|                                                                                                    | Add Structural Objects                                                                                                    |                                                                                                    |                                                                       |                                                 |
|                                                                                                    |                                                                                                    |                                                                                                    |                                                                       |                                                 |
|                                                                                                    |                                                                                                    |                                                                                                    |                                                                       |                                                 |
|                                                                                                    |                                                                                                    |                                                                                                    |                                                                       |                                                 |
|                                                                                                    | Blank Grid Only Steel Deck Stagger                                                                                                    | ed Truss Flat Slab Flat Slab with                                                                                                    | Waffle Slab Two Way or<br>Ribbod Slab                                 |                                                 |
|                                                                                                    |                                                                                                    | Perimeter Beams                                                                                                    | Hibbled Slab                                                          |                                                 |
|                                                                                                    | 0                                                                                                    | Cancel                                                                                                    |                                                                       |                                                 |
|                                                                                                    |                                                                                                    |                                                                                                    |                                                                       |                                                 |
|                                                                                                    |                                                                                                    |                                                                                                    |                                                                       |                                                 |
|                                                                                                    |                                                                                                    |                                                                                                    |                                                                       |                                                 |
|                                                                                                    |                                                                                                    |                                                                                                    |                                                                       |                                                 |
|                                                                                                    |                                                                                                    |                                                                                                    |                                                                       |                                                 |
|                                                                                                    |                                                                                                    |                                                                                                    |                                                                       |                                                 |
|                                                                                                    |                                                                                                    |                                                                                                    |                                                                       |                                                 |
| Type here to search                                                                                                    | U 🕂 🤤 🔚 🏦 😭 🚮                                                                                                    |                                                                                                    | R <sup>e</sup>                                                        | ∧ ∎ %                                           |
|                                                                                                    | Fig -2. G                                                                                                    | rid Data                                                                                                    |                                                                       |                                                 |
|                                                                                                    | rig -2. 0                                                                                                    |                                                                                                    |                                                                       |                                                 |
|                                                                                                    |                                                                                                    | na Dula                                                                                                    |                                                                       |                                                 |
|                                                                                                    |                                                                                                    |                                                                                                    |                                                                       |                                                 |
|                                                                                                    |                                                                                                    |                                                                                                    |                                                                       |                                                 |
| VALUATION VERSION - NOT FOR COM                                                                                                    | MERCIAL USE - (Untitled)                                                                                                    |                                                                                                    |                                                                       | - 0                                             |
| VALUATION VERSION - NOT FOR COM                                                                                                    | MERCIAL USE - (Untilled)<br>Assign Analyze Display Design Options Tools Help<br>● ① ① ③ ② ③ 24 all all all ○ 二 ▲ ■ En C2 □ - ●                                                                                                    |                                                                                                    | · D · Ŧ · D · ∞ · F · / ·                                             | - a                                             |
| ALUATION VERSION - NOT FOR COM<br>View Define Draw Select                                                                                                    | MERCIAL USE - (Untitled)<br>Assign Analyze Display Design Options Tools Help<br>Q Q Q [ 2] 세 3-d 위유 약은 3 G-d 출 등 많 ☑ ☞ - @<br>( 1) ( 1) X 3 - : 도 + 4/2/2/2/ ( 2) 등 = : 0                                                                                                    |                                                                                                    |                                                                       | - 0<br>- 22 (1996)                              |
| ALUATION VERSION - NOT FOR COM                                                                                                    | MERCIAL USE - (Untitled)<br>Assign Analyze Display Design Options Tools Help<br>Q Q Q Q Q M → 13-d PlR ell D G A Q M → 0<br>M M III X X → 14 A Y A Y A X Q M → 0<br>- X Plan View - Story4 - Z = 12.05 (m)                                                                                                    |                                                                                                    |                                                                       | - 0<br>† <b>%</b> (£\$ <i>=</i> :               |
| ALUATION VERSION - NOT FOR COM                                                                                                    | MERCIAL USE - (Untitled)   Assign Analyze Display Design Options Tools Help   Q Q Q Q M Analyze Analyze Q Sold Analyze Q Sold Analyze Q                                                                                                    | - 「w__」」」<br>- 「w__」」」<br>- 「w__」」」<br>- 「w__」」」<br>- 「w__」」」<br>- 「w__」」」<br>- 「w__」」」<br>- 「w__」」」<br>- 「w__」」」<br>- 「w__」」」<br>- 「w__」」」<br>- 「w__」」」<br>- 「w__」」」<br>- 「w__」」」<br>- 「w__」」」<br>- 「w__」」」<br>- 「w__」」」<br>- 「w__」」」<br>- 「w__」」」<br>- 「w__」」」<br>- 「w__」」」<br>- 「w__」」」<br>- 「w__」」<br>- 「w__」」<br>- 「w__」」<br>- 「w__」」<br>- 「w__」」<br>- 「w__」」<br>- 「w__」」<br>- 「w__」」<br>- 「w__」」<br>- 「w__」」<br>- 「w__」」<br>- 「」」<br>- 「」<br>- 「                                                                                                    | [•■•▼•■•∞•⊑•∡•<br> ※ <i>※※</i> ●>■ ■ ■ % © ¢ ≉<br> 9 Vew              | - 0<br>1500 (1500)                              |
| ALUATION VERSION - NOT FOR COM<br>View Define Draw Select                                                                                                    | MERCIAL USE - (Untitled)   Assign Analyze Display Design Options Tools Help   Q Q Q Q M   M M M M M   M M M M M M   M M M M M M   M M M M M M   M M M M M M   M M M M M M   M M M M M M   M M M M M   M M M M M   M M M M   M M M M   M M M M   M M M M   M M M M   M M M M   M M M M   M M M M   M M M M   M M M M   M M M   M M M   M M M   M M M   M M M   M M M   M M M   M M M   M M M   M M M   M M M   M M M   M M M   M M M   M M M   M M M   M M M   M M M   M M M   M M M   M M M   M M M   M M M   M M M   M M   M                                                                                                    | ·□¥□₩'n♠☆₪~〕〕<br>○+○<br>•                                                                                                    |                                                                       | - 0<br>7 <b>4 6% (65 2</b> 4                    |
| ALUATION VERSION - NOT FOR COM<br>View Define Draw Select                                                                                                    | MERCIAL USE - (Untilled)<br>Assign Analyze Display Design Options Tools Help<br>Q Q Q Q Ø Ø Ø Ø Ø Ø Ø Ø Ø Ø Ø Ø Ø Ø Ø Ø                                                                                                    |                                                                                                    |                                                                       | - 0<br>7 <b>4 6% 65 -</b> 0                     |
| ALUATION VERSION - NOT FOR COM<br>View Define Draw Select<br>View Define Draw Select<br>View Define Craw Select<br>View Define Craw Select<br>View Define Craw Select<br>Deploy Reports<br>Succture Uppets<br>Succture Objects                                                                                                    | MERCIAL USE - (Untilled)<br>Assign Analyze Display Design Options Tools Help<br>Q Q Q Q X I and PR elt C G A R III I X X I and PR elt C G A R III I X X I and PR elt C G A R III I X X I and I A III I X X I and I A III I X X I A III I X X I A III I X X I A III I X X I A III I X X I A III I X X I A III I X X I A III I X X I A III I X X I A III I X X I A III X X I A III X X I A III X X I A III X X III X X IIII X X III X X IIII X X III X X III X X III X X III X X III X X III X X III X X III X X III X X III X X III X X III X X III X X III X X X III X X X III X X X III X X X III X X X X X X X X X X X X X X X X X X X X                                                                                                    |                                                                                                    | [・■・〒・■・∞・E・ <i>▲</i> ・<br>※ <i>☆別</i> 巻き目目100 袋 岐崎 P<br>O View       | - 0<br>• <b>:</b> 6% £ <i>500</i>               |
| ALUATION VERSION - NOT FOR COM<br>View Define Draw Select<br>I Or P I I I I I I I I I I I I I I I I I I                                                                                                    | MERCIAL USE - (Untilled)<br>Assign Analyze Display Design Options Tools Help<br>Q Q Q Q A A dr RR elp<br>→ A dr RR elp<br>→ A dr RR e | 110 Data<br>110 Data<br>110 Data<br>110 Mail 11 Mail 11 Mail | [·□·丁·□·∞·□·∠·<br>※ ※ ※ ● ● ■ ■ ■ % ◎ ◎ ■<br>• View                   | - 0<br>7 <b>: 3% (: f =</b> 4                   |
| NUATION VERSION - NOT FOR COM<br>View Define Draw Select<br>I P P P P P P P P P<br>I P P P P P P P P P                                                                                                    | MERCIAL USE - (Untitled)<br>Assign Analyze Display Design Options Tools Help<br>Q Q Q Q Q A A A A R elp<br>→ A A A A A A A A A A A A A A A A A A A                                                                                                    | - 「 ビ 加 単 行 本 行 ■ ~ 」<br>                                                                                                    | I • □ • Ī • □ • ∞ • E • ∠ •<br>※ ☆ ∦ 😻 🖬 🖬 🗟 🖏 🖏 Ř<br>© View          | - 0<br>72 5% ((f = 1                            |
| NUATION VERSION - NOT FOR COM<br>View Define Draw Select<br>Define Draw Select<br>Composed Select<br>State Composed Select<br>Sector Layout<br>Properts<br>Soucher Layout<br>Properts<br>Soucher Layout<br>Soucher Layout<br>Soucher Layout<br>Properts<br>Soucher Layout<br>Properts<br>Soucher Layout<br>Soucher Layout<br>Soucher Layou               | AERCIAL USE - (Untitled)<br>Assign Analyze Display Design Options Tools Help<br>Q Q Q Q X I 3-d P/R el% 3 Gol A S X I 2 - • •<br>• ★ Plan View - Story4 - Z = 12.05 (m)<br>• ★ Plan View - Story4 - Z = 12.05 (m)                                                                                                    |                                                                                                    | I • □ • Ţ • [] • ∞ • E • ∠ •<br>** ☆ 2/2 ● ☆ 1 □ ○ ☆ 6 ☆ 4<br>•> View | - 0<br>*> 5% (2 f = 4                           |
| NUATION VERSION - NOT FOR COM<br>View Define Draw Select<br>Prove Select<br>Note: Explorer<br>Deble Reports<br>Mandel Spices<br>Soccure Layout<br>Properts<br>Soccure Layout<br>Properts<br>Soccure Layout<br>Properts<br>Soccure Layout<br>Properts<br>Soccure Layout<br>Properts<br>Soccure Layout<br>Soccure Layout<br>Soccure L                                                                                                    | MERCIAL USE - (Untitled)<br>Assign Analyze Display Design Options Tools Help<br>Q Q Q Q X → 3 d PlR el% D G A A X III X → 1 → 1 → 1 → 1 → 1 → 1 → 1 → 1 → 1 →                                                                                                    | IN DUN<br>MUDUN<br>MUDUN<br>XXIX<br>XXIX<br>XXIX<br>XXIX<br>XXIX                                                                                                    | I • ■ • Ţ • I • ∞ • E • ∡ •<br>*                                      | - 0<br>•> => % (: f = 4                         |
| NUATION VERSION - NOT FOR COM<br>View Define Draw Select<br>Provent Company Select<br>Display Reports<br>Model Explorer<br>Display Reports<br>Succure Layout<br>Projects<br>Succure Layout<br>Projects<br>Succure Royat Rems<br>Named Plots                                                                                                    | AERCIAL USE - (Untilled)<br>Assign Analyze Display Design Options Tools Help<br>Q Q Q M A and PR els S G A Q R C C C C C C C C C C C C C C C C C C                                                                                                    |                                                                                                    | •••••••••••••••••••••••••••••••••••••                                 | - 0<br>•> = % = f = f                           |
| NUATION VERSION - NOT FOR COM<br>View Define Draw Select<br>Provide Select<br>Note: Compare Select<br>Compare Select<br>Security Compares<br>Security Compares                                                                                                    | AERCIAL USE - (Untitled)<br>Assign Analyze Display Design Options Tools Help<br>Q Q Q M 3-d PR el\$ 5 Gd ♀ 15 To • 0<br>↓ III × S + E + 4/4/1 × 8 E • 0<br>• × Plan View - Story4 - Z = 12.05 (m)                                                                                                    |                                                                                                    | •••••••••••••••••••••••••••••••••••••                                 | - 0<br>•> : : : : : : : : : : : : : : : : : : : |
| LUATION VERSION - NOT FOR COM<br>View Define Draw Select<br>O O O O O O O O O O O O O O O O O O O                                                                                                     | AERCIAL USE - (Untilled)<br>Assign Analyze Display Design Options Tools Help<br>Q Q Q D A ad PR etc D G Q Q T + T + T<br>→ X Plan View - Story4 - Z = 12.05 (m)                                                                                                    |                                                                                                    | I • □ • T • □ • ∞ • □ • ∠ •<br>*⁄                                     | - 0<br>•> : : : : : : : : : : : : : : : : : : : |
| ALUATION VERSION - NOT FOR COM<br>View Define Draw Select<br>Provide Comparison of the Comparison of the Co                                                                                                    | AERCIAL USE - (Untilled)<br>Assign Anelyze Display Design Options Tools Help<br>Q Q Q Q A Jod PR et G G Q Q R + F + P<br>→ X Plan View - Story4 - Z = 12.05 (m)<br>0 to the story4 - Z = 12.05 (m)                                                                                                    |                                                                                                    |                                                                       | - 0<br>* <b>- 3% (: 5 -</b> 4                   |
| NUATION VERSION - NOT FOR COM<br>View Define Draw Select<br>Daplay Reports<br>el<br>Bindute Layout<br>Properties<br>Sincuter Layout<br>Properties<br>Sincuter Deplay<br>Named Output tems<br>Named Plots                                                                                                    | MERCIAL USE - (Untilled)<br>Assign Analyze Display Design Options Tools Help<br>Q Q Q M Jod plin ell D G Q Q M Jod plin ell D G Q Q M Jod plin ell D G Q Q Q M Jod plin ell D G Q Q Q Q M JOD P JOD P JOD                                                                                                    |                                                                                                    |                                                                       | - 0<br>* <b>- 3</b> % <b>- </b> <i>(</i>        |
| NUATION VERSION - NOT FOR COM<br>View Define Draw Select<br>I I I I I I I I I I I I I I I I I I I                                                                                                     | MERCIAL USE - (Untilled)<br>Assign Analyze Display Design Options Tools Help<br>Q Q Q M J dd Plin elg D G Q M M M III X M III X M IIII X M III X M III X M IIII X M IIII X M IIII X M IIII X M III X M III X M III X M III X M III                                                                                                    |                                                                                                    |                                                                       | - 0<br>* <b>- 0</b><br>* <b>- 0</b>             |
| ALUATION VERSION - NOT FOR COM<br>View Define Draw Select<br>Context of the Draw Select<br>Context of the Draw Select<br>Context of the Draw Select<br>Context of the Draw Select<br>Properties<br>Shouture Layout<br>Properties<br>Shouture Layout<br>Properties<br>Shouture | MERCIAL USE - (Untilled)<br>Assign Analyze Display Design Options Tools Help<br>Assign Analyze Display Design Options Tools Help<br>Assign Assign Options Tools Help<br>Assign Assign Options Tools Help<br>Assign Options Tools Help<br>Assign Options Tools Help<br>Assign Options Tools Help<br>Assign Options Tools Help<br>Assign Options Tools Help<br>Assign Options Tools Help<br>Assign Options Tools Help<br>Assign Options Tools Help<br>Assign Options Tools Help<br>Assign Options Tools Help<br>Assign Options Tools Help<br>Assig                                                                                                    |                                                                                                    |                                                                       | - 0<br>* <b>- 0</b><br>*- 0%                    |
| NUATION VERSION - NOT FOR COM<br>View Define Draw Select<br>Indel Explorer<br>Dealy Reports<br>el<br>Propets<br>Soucher Layout<br>Propetes<br>Soucher Joynet<br>Soucher Joynet<br>Soucher Joynet<br>Romed Deput tens<br>Named Output tens<br>Named Output tens                                                                                                    | MERCIAL USE - (Untilled)<br>Assign Analyze Display Design Options Tools Help<br>Q Q Q Z M 3-d PlR elg C C P R C P C C<br>• X Plan View - Story4 - Z = 12.05 (m)<br>Elevation View - A<br>C Q Q Z M 2 C C C C C C C C C C C C C C C C C C                                                                                                    |                                                                                                    |                                                                       | - 0<br>* <u>- 8</u> % & <u>-</u> 4              |
| ALUATION VERSION - NOT FOR COM<br>View Define Draw Select<br>View Define Draw Select<br>View Define Draw Select<br>View Define Draw Select<br>View Define View Select<br>Souther Layout<br>Properties<br>Souther Layout<br>Properties<br>Properties<br>So                                                                                                    | MERCIAL USE - (Untilled)<br>Assign Analyze Display Design Options Tools Help<br>Q Q Q Q A A A R els Col A A R els Col A A R A A A A A A A A A A A A A A A A                                                                                                    |                                                                                                    |                                                                       | - 0<br>72 38 2 5 - 0                            |
| ALUATION VERSION - NOT FOR COM<br>View Define Draw Select<br>I and the select<br>I and the select<br>I and the                                                                                                    | AERCIAL USE - (Untilled)<br>Assign Analyze Display Design Options Tools Help                                                                                                    |                                                                                                    |                                                                       |                                                 |
| ALUATION VERSION - NOT FOR COM<br>View Define Draw Select<br>View Define Draw Select<br>View Define Draw Select<br>View Define Draw Select<br>Single Select<br>Single Single Select<br>Single Single Select<br>Single Single Select<br>Single Single Select<br>Single Single Select<br>Single Select<br>Select<br>Single Select<br>Select<br>Se                                                        | AERCIAL USE - (Untilled)<br>Assign Analyze Display Design Options Tools Help                                                                                                    |                                                                                                    | U View                                                                |                                                 |
| ALUATION VERSION - NOT FOR COM<br>View Define Draw Select<br>Comparison of the Comparison of the Comparison<br>Addel Explorer<br>Deplay Reports<br>def<br>Projectis<br>Structure Layout<br>Properties<br>Structure Layout<br>Properties<br>Stru                                                                                                    | AERCIAL USE - (Untilled)<br>Assign Analyze Display Design Options Tools Help                                                                                                    |                                                                                                    |                                                                       |                                                 |
| ALUATION VERSION - NOT FOR COM<br>View Define Draw Select<br>View Define Draw Select<br>View Define Draw Select<br>View Define Draw Select<br>View Define Draw Select<br>Social Select<br>Social Carlos<br>Social Carlos                                                                                                    | AERCIAL USE - (Untilled)<br>Assign Analyze Display Design Options Tools Help<br>Q Q Q M and PR etc 5 G Q Q M and PR etc 5 G Q Q Q M and PR etc 5 G Q Q Q Q Q Q Q Q Q Q Q Q Q Q Q Q Q Q                                                                                                    |                                                                                                    |                                                                       |                                                 |
| ALUATION VERSION - NOT FOR COM<br>View Define Draw Select<br>View Define Draw Select<br>Company Reports<br>Project<br>Structural Objects<br>Groups<br>Loads<br>Named Oduput Rems<br>Named Plots                                                                                                    | AERCIAL USE - (Untilled)<br>Assign Analyze Display Design Options Tools Help<br>Q Q Q M ad PR etc of a start of the start of the start of t                                                                                                    |                                                                                                    |                                                                       |                                                 |
| NUATION VERSION - NOT FOR COM<br>View Define Draw Select<br>Compared to the select<br>Compared to the select<br>Compared to th                                                                                                    | AERCIAL USE - (Untilled)<br>Assign Analyze Display Design Options Tools Help<br>Assign Analyze Display Design Options Tools Help<br>Assign Analyze Display Design Options<br>Assign Analyze Display Design Options<br>Assign Analyze Display Design Options<br>Assign Analyze Display Design Options<br>Assign Analyze Display Design Options<br>Assign Assign Options<br>Assign Assign Options<br>Assign Assign Assign Options<br>Assign Assign Options<br>Assign Assign Options<br>Assign Assign Options<br>Assign Assign Options<br>Assign Assign Options<br>Assign Assign Options<br>Assign Options<br>Assign Options<br>Assign Assign Options<br>Assign Assign Options<br>Assign Assign Options<br>Assign Options<br>Assign Options<br>Assign Assign Options<br>Assign Options<br>Assign Options<br>Assign Options<br>Assign Options<br>Assign Options<br>Assign Options<br>Assign Op                                                                                                    |                                                                                                    |                                                                       |                                                 |
| ALUATION VERSION - NOT FOR COM<br>View Define Draw Select<br>Indel Explorer<br>Daplay Reports<br>Market Layout<br>Properties<br>Shouture Layout<br>Properties<br>Shouture Layout<br>Anamed Output Rems<br>Named Plots                                                                                                    | AERCIAL USE - (Untilled)<br>Assign Analyze Display Design Options Tools Help<br>Assign Analyze Display Design Options Tools Help<br>Assign Analyze Display Design Options<br>Assign Analyze Display Design Options<br>Assign Analyze Display Design Options<br>Assign Analyze Display Design Options<br>Assign Analyze Display Design Options<br>Assign Assign Options<br>Assign Analyze Display Design Options<br>Assign Assign Options<br>Assign Assign Options<br>Assign Assign Options<br>Assign Assign Options<br>Assign Assign Options<br>Assign Options<br>Assign Assign Options<br>Assign Options<br>Ass                                                                                                    |                                                                                                    |                                                                       |                                                 |

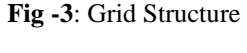

Step 2 : Now we assign the property as described previously and then assign the load & make load combinations as per IS Code,

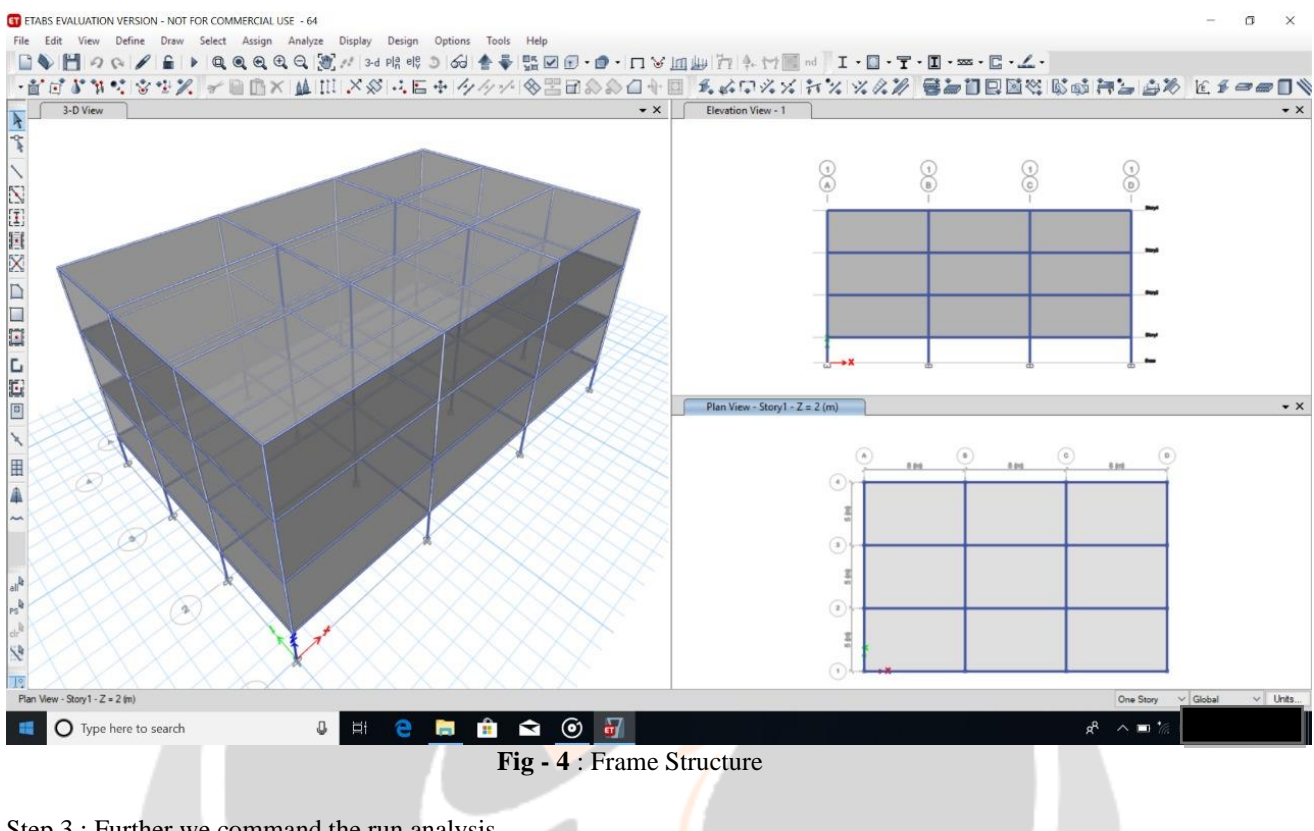

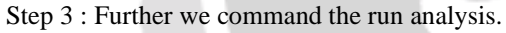

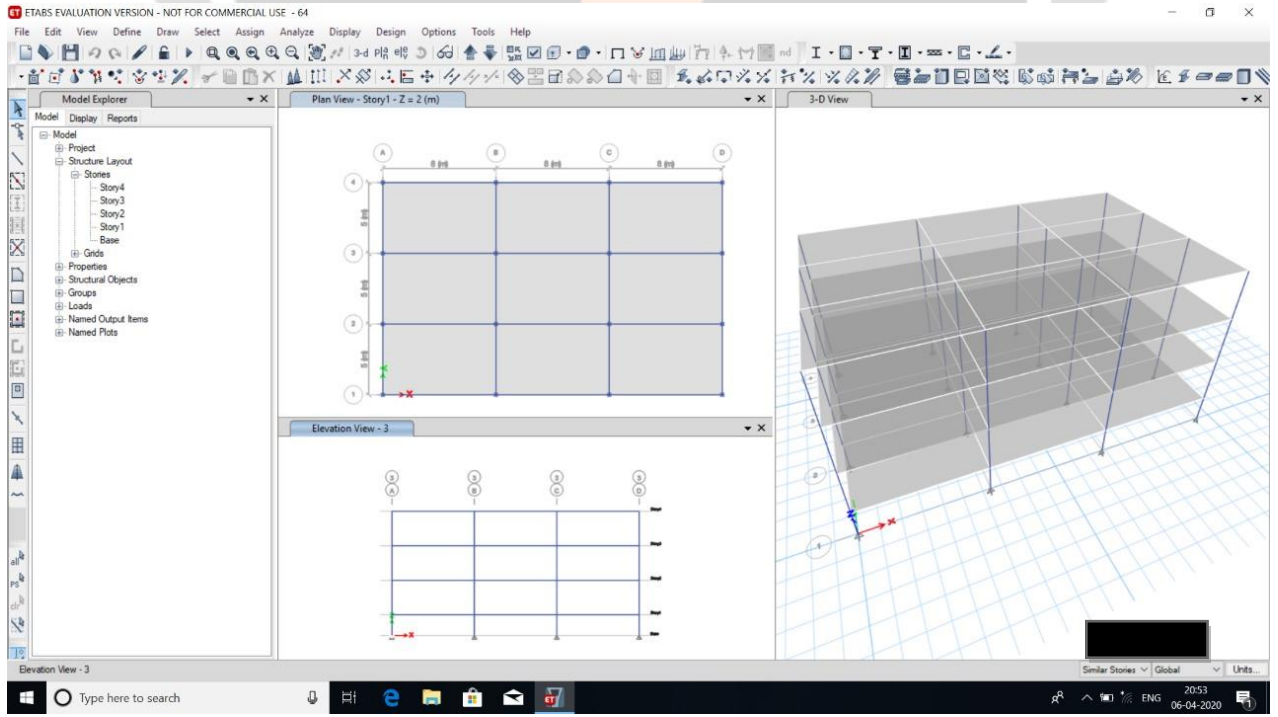

Fig -5: Deflected Shape of Structure

Step 4 : When the analysis has been completed and we found the following Deflection, Shear Force, Bending Moment, Axial Force & many results. Now we will check & compare the result manually by solving the structure.

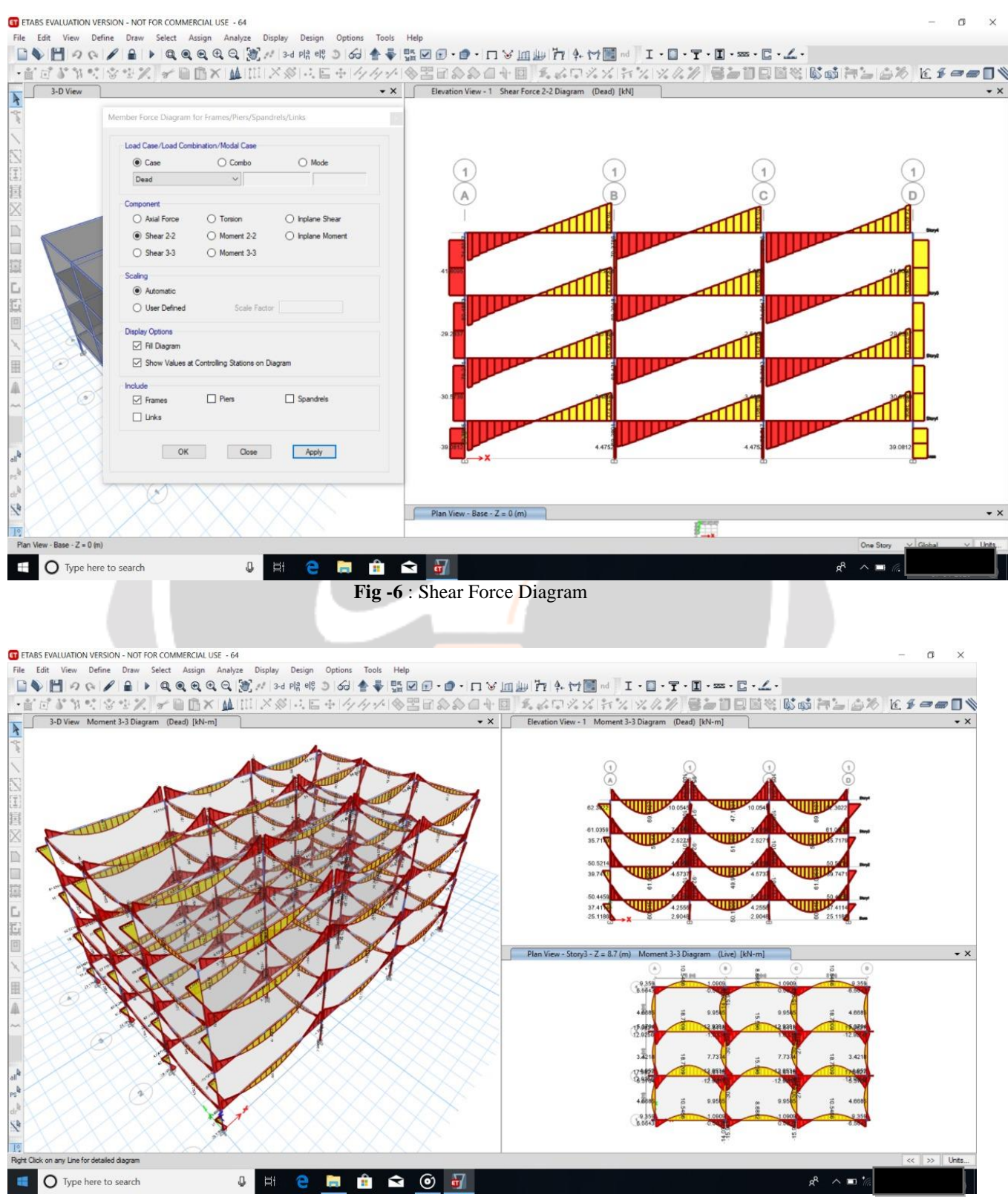

Fig -7 : Bending Moment Diagram

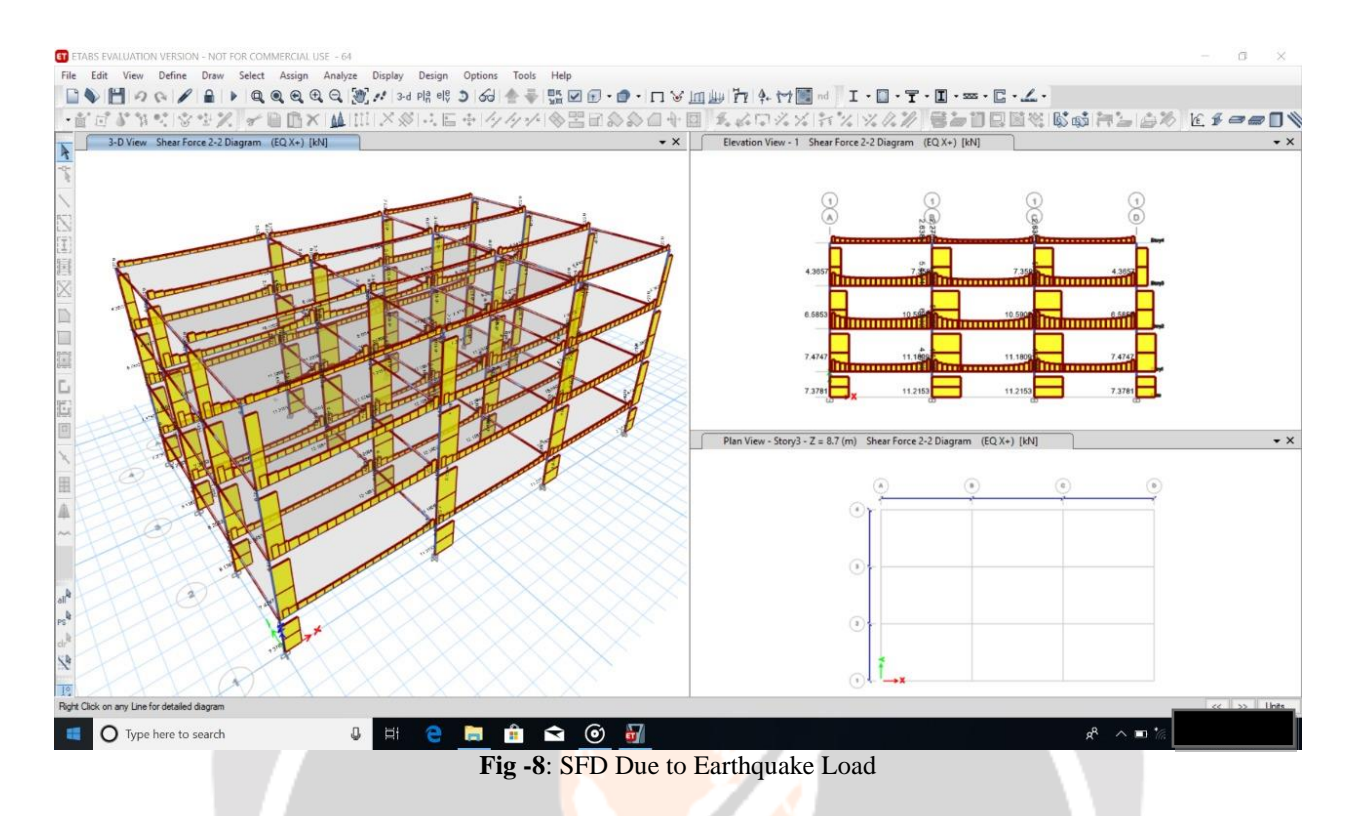

Step 5 : Now we will check & compare the result manually by solving the structure.

## 4. CONCLUSIONS

When the structure were drawn in ETABS and analysis was done manually and by ETABS the values of deviation shear force, bending moment, axial force were set up roughly same. But we got some values more on top storey because of lower support severity. With the help of ETABS software we could break much before and so it saves time. It also helps in getting accurate results.

#### **5. REFERENCES**

[1]. IS: 1893:2002, Part 1, Criteria for Earthquake Resistant Design of Structures – General Provision for Buildings, Bureau of Indian Standards, New Delhi, 2002.

[2]. IS 875 (Part1, Part2, Part3) Bureau of Indian Standards, New Delhi 110002

[3]. <u>www.fieldready.co.in</u>

[4]. Structural Analysis of a Multi-Storeyed Building using ETABS for different Plan Configurations, International Journal of Engineering Research & Technology (IJERT) ISSN: 2278-0181 Vol. 3 Issue 5, May – 2014

[5]. <u>www.engineeringcivil.org</u>

[6]. IJARIIE Journal